en

## At a glance

Let's get started! We'll guide you through startup and tell you a bit about your phone's features.

**Note:** software updates happen frequently, so your phone may look a little different.

## Put in the cards & power on

**Caution:** make sure you use the correct size SIM card, don't cut the SIM card and don't use adapters with your SIM card.

# **Sign in**

Just follow the screen prompts to get started. If you use Gmail™, you already have a Google™ account—if not, you can create an account during setup. Signing in to your Google account lets you access, sync and back up your stuff. See your Google apps, contacts, calendar, photos and more.

## Motorola Migrate

Copying your personal stuff from your old phone to your new phone is easy. If you did not migrate during setup, you can do it any time.

**Note:** if your old phone is an Android<sup>™</sup> phone. download the Motorola Migrate app on Google Plav™ on your old phone before you get started. Find it: on your new phone, tap Apps ( $\therefore$ )  $\rightarrow$  **Migrate**.

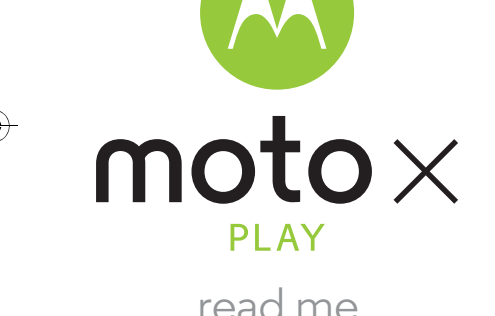

read me

Caution: before using your phone, please read the safety, regulatory and legal information provided with your product.

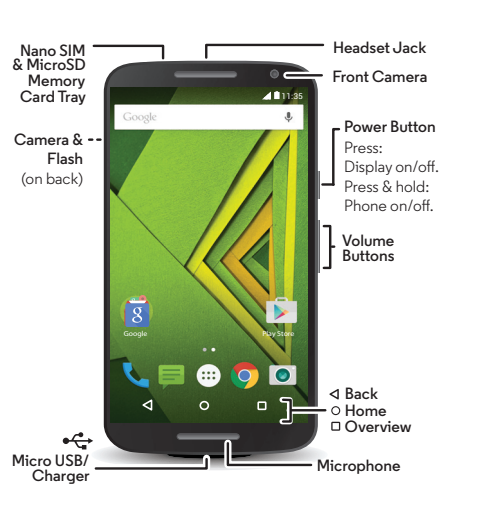

#### Put the nano SIM and memory card in. Insert the tool into the Put the SIM card into the tray with the hole in the SIM trav gold contacts facing up. Turn the trav and gently push to over to put in a memory card. pop out the tray.

🛞 📝

Nano SIM

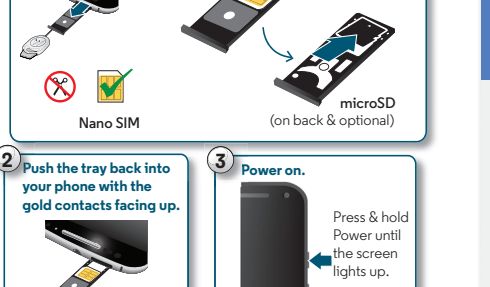

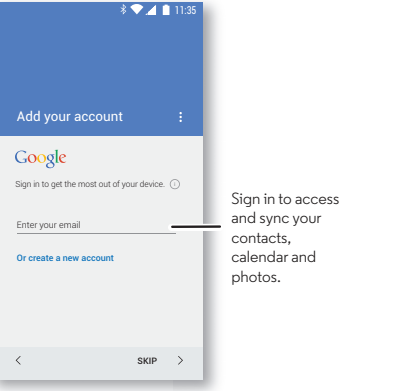

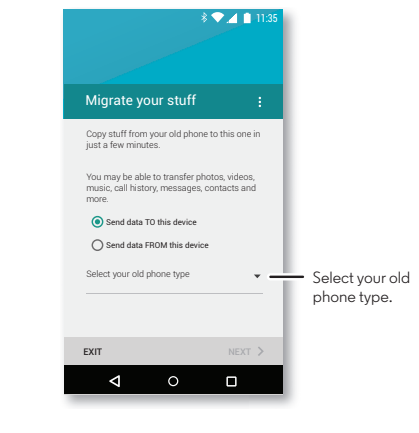

## Home screen & settings

From the Home screen, you can explore apps, check notifications, speak commands and more.

- Add a shortcut: tap Apps (...), tap and hold an app. then drag it to your home screen.
- Settings: to change your Wi-Fi, display brightness and more, swipe the status bar down with two fingers. To open more settings, tap 🔯.
- Share your phone: to add a guest user, swipe the status bar down with two fingers and tap 🤗.

## Volume & interruptions

Press the side volume button up or down to select a ringer volume from high to vibrate 🔲. Or, tap an option:

All: receive all interruptions and alarms.

- **Priority:** tap 🛣 to select which interruptions to receive and more. You will always hear alarms.
- None: turn off all sounds and alarms. Override sound settings from other apps.

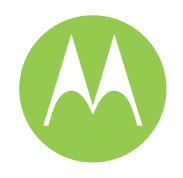

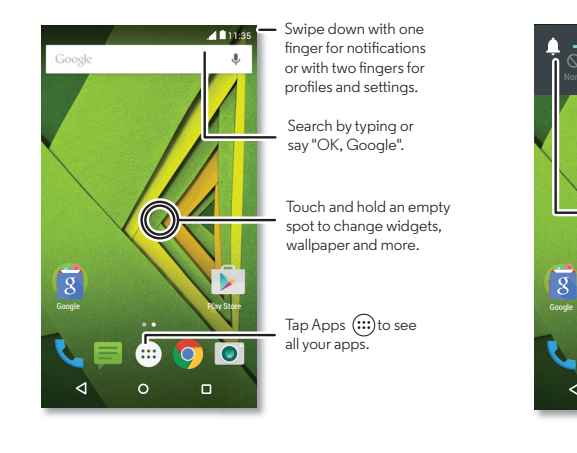

Set the notifications and alarms to hear.

Set the volume using the side Volume keys.

Change to vibrate or back to ring.

This product meets the applicable national or international RF exposure guidance (SAR guideline) when used normally against your ear, or when worn or carried, at a distance of 1.5 cm from the body. The SAR guideline includes a considerable safety margin designed to ensure the safety of all persons, regardless of age and health.

motorola.com

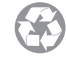

SAR

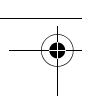

# Discover your Moto apps

### Find it: Apps → 🌍 Moto

- Assist: set your phone to adapt to what you're doing. where you are.
- Actions: learn how to open your camera with two twists of your wrist using Quick Capture.
- Voice: set your custom launch phrase and control vour Moto X with your voice.
- Display: see messages, calls and other notifications — even if your phone is asleep.

Note: your phone may not have all features.

## **Photos**

With two twists of the wrist and a tap on the screen, take crisp, clear photos with the 21 megapixel camera.

- Launch it: even when your phone is asleep, open your camera with two twists of your wrist.
- See it: swipe left for your photo gallery ( 🔀 Gallery). • Share it: view a photo or video from your gallery. then tap Share <

Tip: swipe right for effects and settings, like panorama.

# 

Find a nearby cafe and get directions or turn-by-turn navigation using the Google Maps you know and trust.

Find it: Apps (....) → 💓 Maps

Type or say what you want to find, then tap a result to see more information and options.

# Email

Check and reply to email messages. Find it: Apps (...) → M Gmail

You can set up Gmail<sup>™</sup> and your other email accounts when you turn on your phone for the first time, or do it

Tip: want to chat instead? To use Hangouts™ to video or text chat, tap Apps  $(iii) \rightarrow \mathbf{Q}$  Hangouts.

## Help & more

Get answers, updates and info:

- Help is here: tap Apps (....) → ? Help to access your in-device help for everything from walk-through tutorials, how-to videos, icon glossaries, FAQs and tips for those new to Android.
- Everything Moto X: get software, user guides and more at www.motorola.com/mvmotoxplav
- Accessories: get accessories for your phone at www.motorola.com/mobility.
- Get apps: tap Apps (...) → **▶** Play Store to buy and download apps.
- News: here's how to find us:
- YouTube™ www.voutube.com/motorola
- Facebook<sup>™</sup> www.facebook.com/motorola
- >> Twitter www.twitter.com/motorola
- St Google+™ www.google.com/+Motorola/posts

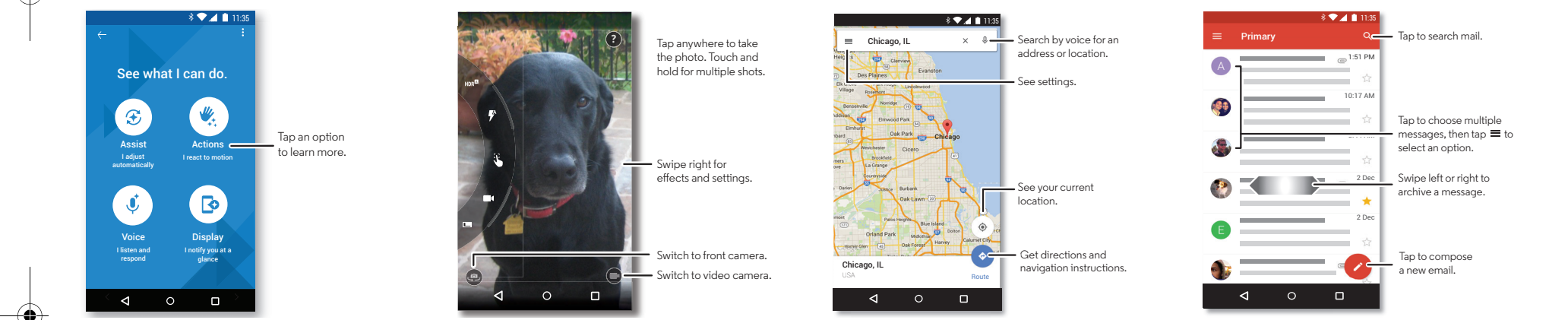

### **Protective Bumper**

Put on the protective bumper.

Caution: don't use tools to remove the protective

Put the top of the phone inside the protective bumper.

Press the rest of the phone into the bumper.

bumper-doing so may damage your phone.

Your phone may have come with an optional bumper to protect it without covering its premium design. Simply attach the bumper for extra protection. Note: Select models only.

### For your safety

Warning: don't try to remove or replace the battery yourself-doing so may damage the battery and could cause burning and injury. If your phone becomes unresponsive, try a reboot—press and hold the Power key until the screen goes dark and your phone roctarte

### Specific absorption rate (ICNIRP)

#### YOUR MOBILE DEVICE MEETS INTERNATIONAL GUIDELINES FOR EXPOSURE TO RADIO WAVES

Your mobile device is a radio transmitter and receiver. It is designed not to exceed the limits for exposure to radio waves (radio frequency electromagnetic fields) recommended by international quidelines. The guidelines were developed by an independent scientific organisation (ICNIRP) and include a substantial safety margin designed to assure the safety of all persons, regardless of age and health. The radio wave exposure guidelines use a unit of measurement known as the Specific absorption rate, or SAR. The SAR limit for mobile devices is 2 W/kg. Tests for SAR are conducted using standard operating positions with the device transmitting at its highest certified power level in all tested frequency bands\*. The highest SAR values under the ICNIRP guidelines for your device model are listed below:

| Head SAR      | WCDMA 1900 MHz, WiFi, Bluetooth | 0.494 W/kg |
|---------------|---------------------------------|------------|
| Body-worn SAR | LTE B3, WiFi, Bluetooth         | 0.682 W/kg |

During use, the actual SAR values for your device are usually well below the values stated. This is because, for purposes of system efficiency and to minimise interference on the network, the operating power of your mobile device is automatically decreased when full power is not needed for the call. The lower the power output of the device, the lower its SAR value.

If you are interested in further reducing your RF exposure then you can easily do so by limiting your usage or simply using a hands-free kit to keep the device away from the head and body.

Additional information can be found at www.motorola.com/rfhealth. \* The tests are carried out in accordance with [CENELEC EN50360]

[IEC standard PT62209-11.

#### Usage

This phone supports apps and services that may use a lot of data, so make sure your data plan meets your needs. Contact your service provider for details. Certain apps and features may not be available in all countries.

### Copyright & trademarks

Certain features, services and applications are network-dependent and may not be available in all areas: additional terms, conditions and/or charges may apply. Contact your service provider for details.

All features, functionality and other product specifications, as well as the information contained in this guide, are based upon the latest available information and believed to be accurate at the time of printing. Motorola reserves the right to change or modify any information or specifications without notice or obligation.

#### Note: the images in this guide are examples only.

MOTOROLA and the Stylised M Logo are trademarks or registered trademarks of Motorola Trademark Holdings, LLC, Android, Google, Google Play and other trademarks are owned by Google Inc. The Android robot is reproduced or modified from work created and shared by Google and used according to terms described in the Creative Commons 3.0 Attribution Licence, All other product or service names are the property of their respective owners.

© 2015 Motorola Mobility LLC. All rights reserved. Product ID: Moto X (Model XT1562) Manual Number: 68017968005-B

For your language user guide please refer to: www.motorola.com/support

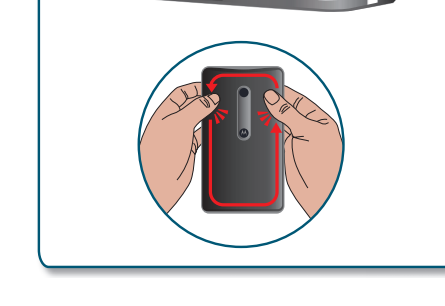